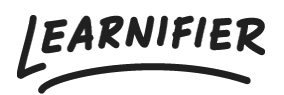

<u>Kunnskapsbase</u> > <u>Administrasjon</u> > <u>Roller</u> > <u>Legge til og fjerne brukere</u>

# Legge til og fjerne brukere

Ester Andersson - 2024-02-16 - Roller

Brukere i Learnifier er alle brukere uavhengig av hvilken rolle de har. Med det sagt er både "Learners", administratorer og instruktører brukere. Når vi snakker om brukere, refererer vi mest sannsynlig til "Learners".

Note

- Legge til brukere
- Fjerne brukere

### Legge til brukere

1. Gå til fanen "Users" og klikk på "Add users".

| Learnifier Dashboard Projects Users | - Library - Reports Automations Settings - | Gå till 👻 🕻            | २ 🌲 🌯              | 🛕 Demo 🕶 |
|-------------------------------------|--------------------------------------------|------------------------|--------------------|----------|
| + User Q Search in Users V (0)      |                                            |                        |                    |          |
| Name 🛧                              | Email                                      | Trainer roles          | Admin roles        |          |
| DD Dajana Demo                      | dajana.bubic+demo@learnifier.com           |                        | Administrator      |          |
| DD David Demo                       | david.berg+demo@learnifier.com             |                        | Administrator      |          |
| Demo Ester                          | ester.andersson+demo@learnifier.com        | Instructor             | Administrator      |          |
| DM Demo Mia                         | mia.lundman+demo@learnifier.com            |                        | Administrator      |          |
| DD Diana Demo                       | diana.plantin+demo@learnifier.com          |                        | Administrator      |          |
| Emily Demo                          | emily.svard+demo@learnifier.com            |                        | Administrator      |          |
| Ester Andersson                     | ester.andersson@learnifier.com             |                        |                    |          |
| EA Ester Andersson                  | ester.andersson+demodemo@learnifier.com    |                        |                    |          |
| FD Frida Demo                       | frida.burge+demo@learnifier.com            |                        | Administrator      |          |
| GD Gabriella Demo                   | gabriella.eriksson+demo@learnifier.com     |                        | Administrator      |          |
|                                     | Ro                                         | ader per sida: 10 👻 Sh | owing 1-10 of 23 < | `©       |

2. Oppgi brukerens detaljer og velg om de skal ha noen form for administrativ rolle.

| Learnifier Dashboard Projects U | sers + Library + Reports Automations Settings + | Gå till 👻 🤇              | Q 🔺 🌯               | Demo 🗸 |
|---------------------------------|-------------------------------------------------|--------------------------|---------------------|--------|
| Users                           |                                                 |                          |                     |        |
| + User Q Search in Users        | Add a user X                                    |                          |                     |        |
| Name 🛧                          | C First name                                    | r roles                  | Admin roles         |        |
| Dajana Demo                     | Demo                                            |                          | Administrator       |        |
| Dovid Demo                      | Email<br>ester.andersson@learnifier.com         |                          | Administrator       |        |
| Demo Ester                      | Corganization                                   | ctor                     | Administrator       |        |
| Demo Mia                        | Learnifier                                      |                          | Administrator       |        |
| Diana Demo                      | Language -<br>svenska -                         |                          | Administrator       |        |
| Emily Demo                      | C Role →                                        |                          | Administrator       |        |
| Ester Andersson                 |                                                 |                          |                     |        |
| EA Ester Andersson              | Cancel Save user details                        |                          |                     |        |
| FD Frida Demo                   | maa.burge+aemo@reammer.com                      |                          | Administrator       |        |
| GD Gabriella Demo               | gabriella.eriksson+demo@learnifier.com          |                          | Administrator       |        |
|                                 | Rader per :                                     | sida: 10 <del>-</del> Sł | nowing 1-10 of 23 < | )<br>O |

### 3. Alt klart!

## Fjerne brukere

1. Klikk på brukerne i brukerlisten.

2. Under "Participations" kan du se hvilken kurs deltakeren er invitert til. For å fjerne dem, må du først fjerne dem som deltakere fra disse kursene.

### 3. Klikk på "Delete".

| arnifier             | Dashboard Projects Users 🕶 Library 🕶 Reports                 | Automations Settings 🔻    | Gå till 👻          | Q 🌲                 | <b>N</b>  |
|----------------------|--------------------------------------------------------------|---------------------------|--------------------|---------------------|-----------|
|                      | USER Demo Ester Edit User Resend invitation Set Password De  | lete                      |                    |                     |           |
| Email                | ester.andersson+demo@learnifier.com                          | Mobile Phone              | +46791008191       |                     |           |
| Email verified       | Yes                                                          | Company                   | Learnifier         |                     |           |
| Language             | svenska                                                      | Department                | Customer Success   |                     |           |
| Username             | Not set                                                      | Country                   | Sweden             |                     |           |
| API User Id          | 6d2d8e10-6ffe-44dc-91c1-28a64ab1a41a                         |                           |                    |                     |           |
| Organization         | Not set                                                      |                           |                    |                     |           |
| Locked               | No                                                           |                           |                    |                     |           |
| Last login           | onsdag 16 augusti 2023 11:46:55 centraleuropeis<br>sommartid | ;k                        |                    |                     |           |
| PARTICIPATIONS ORG   | DETAILS ROLES PROJECT ROLES GROUPS NOTIFICATION SET          | ITINGS AWARDS             |                    |                     |           |
| PROJECT NAME         | ↑1 STATUS ↑1 AWARDS ↑1 CERT                                  | JEXP ↑↓ INVITED ↑↓ LAST E | MAIL 👔 LAST SEEN 🏗 | USER<br>ARCHIVED †↓ |           |
| Cyber-security train | ning In progress                                             |                           | 7 aug. 2023        | No                  | Re-enroll |
| Introduction to Lea  | rnifier In progress                                          |                           | 26 juni 2023       | No                  | Re-enroll |
| Introduction to Log  | ration for                                                   |                           |                    |                     |           |